## Activity 1 - Uploading Project without Project File

Friday, December 27, 2019 2:20 PM

- 1. Configure communication hardware
  - a. Setup Network Adapter Ethernet IP Setup
  - b. Open RSLinx & setup drivers

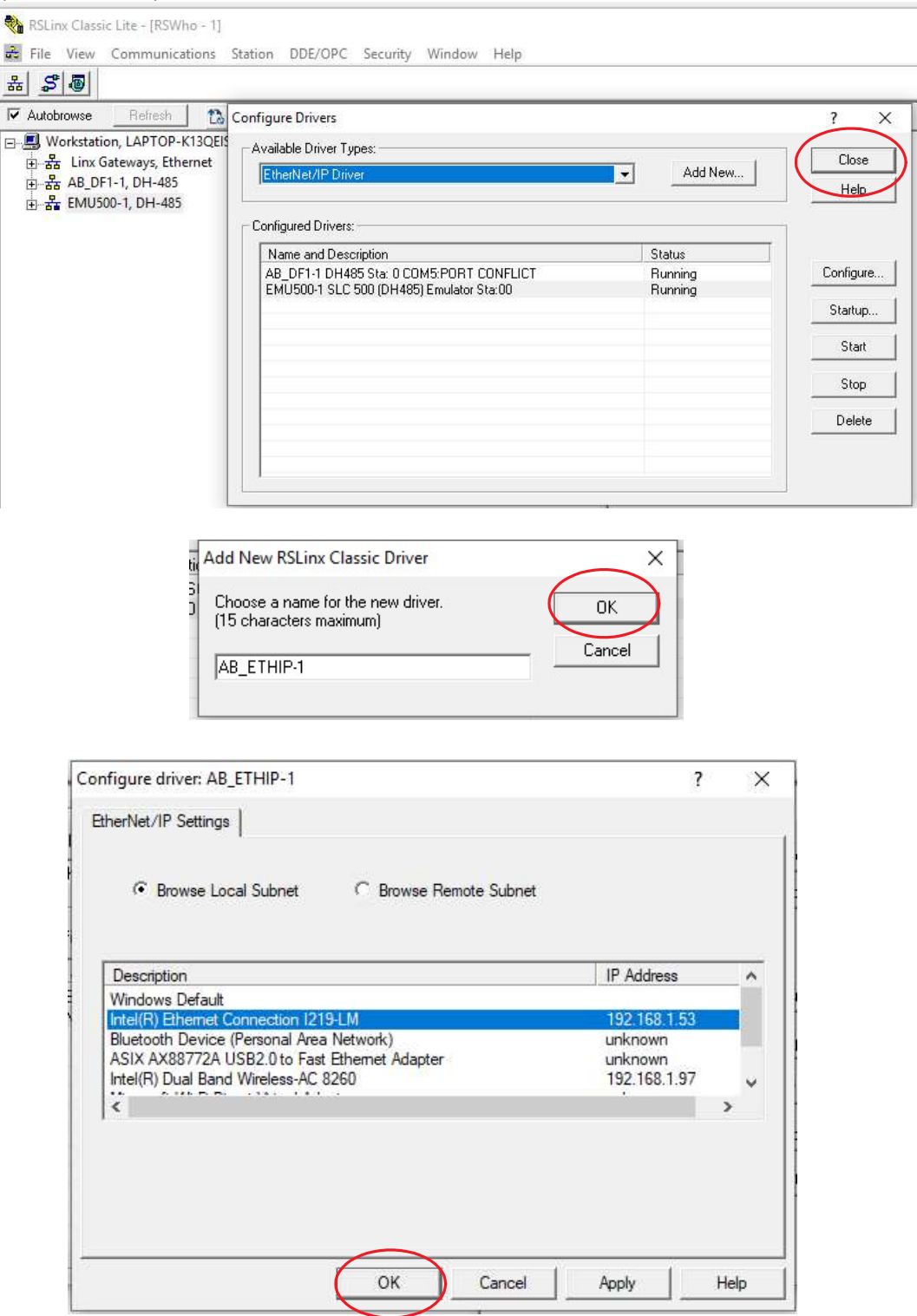

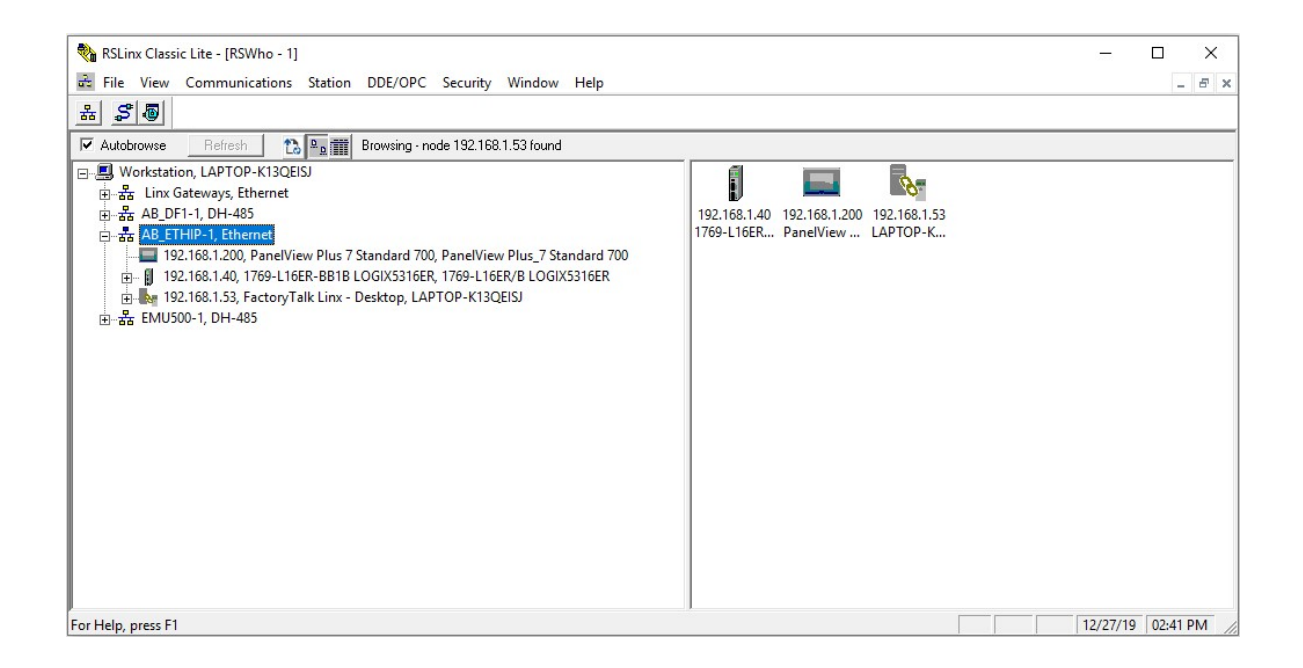

2. Open Studio 5000

| Rockwell Softwa                              | <b>io</b> 50        | 00                      |                     |
|----------------------------------------------|---------------------|-------------------------|---------------------|
|                                              | Create              | Open                    | Explore             |
|                                              | New Project         | Existing Project $\sim$ | Help                |
|                                              | From Import         | Sample Project          | About               |
| Recent Projects                              | From Sample Project | From Uplead             | کر دی               |
| 💰 Swagelok_Trainer_1<br>I Example_FactoryTal | Swagelok HMI V1 💣   | AutoHLT_Release_24      | AB HLT Test Stand P |

3. Select PLC and press upload:

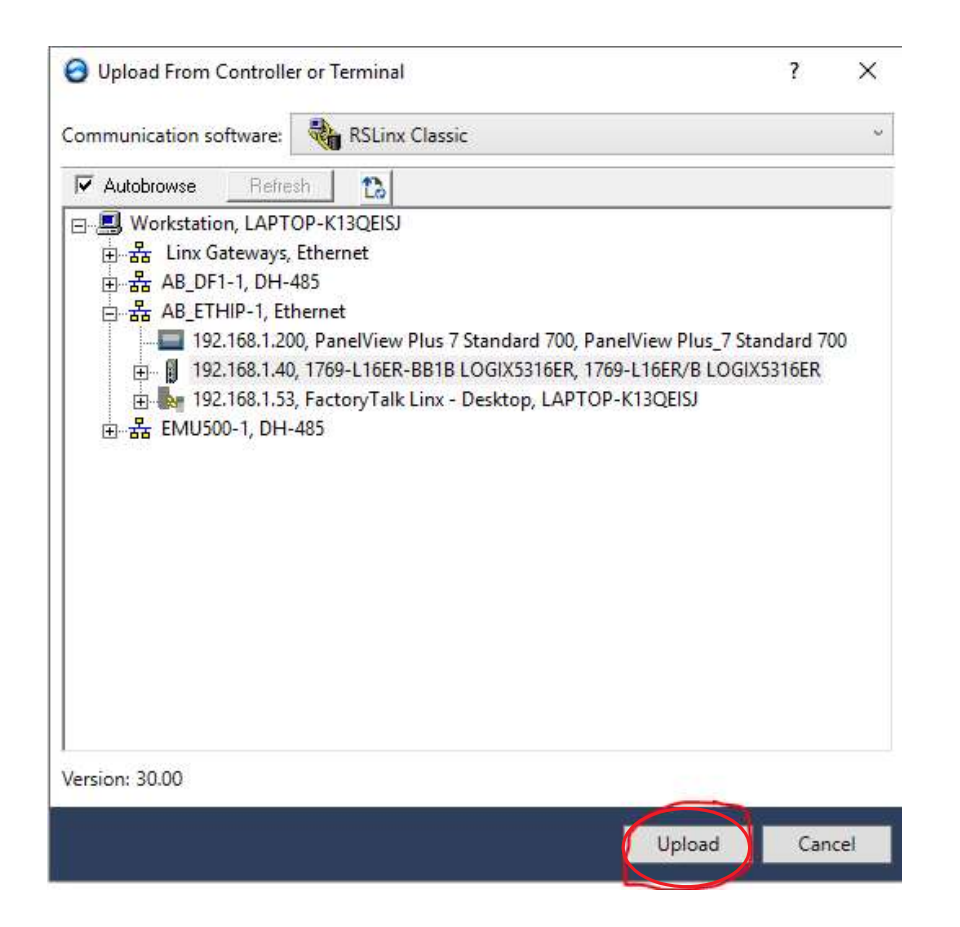

| Connect   | ed To Upl                                   | oad                                                    |                                                                             |                                     |                    |                     |        | ×    |
|-----------|---------------------------------------------|--------------------------------------------------------|-----------------------------------------------------------------------------|-------------------------------------|--------------------|---------------------|--------|------|
| Options   | General                                     | Date/Time                                              | Major Faults                                                                | Minor Faults                        | Nonvolatile Me     | mory                |        | 0.   |
| Condition | on: The p<br>direct                         | roject file 'Sw<br>ory. Select ne                      | agelok_Trainer                                                              | s.ACD' was no<br>oject file.        | t found in your p  | roject              |        |      |
| Connec    | ted Contro                                  | oller:                                                 |                                                                             |                                     |                    |                     |        |      |
|           | Contro<br>Contro<br>Comm<br>Serial<br>Secur | oller Name:<br>oller Type:<br>Path:<br>Number:<br>ity: | Swagelok_Trair<br>1769-L16ER/B<br>AB_ETHIP-1\1<br>60E16165<br>No Protection | ners<br>CompactLogix<br>92.168.1.40 | *** 5370 Controlle | er                  |        |      |
| Offline   | Project:                                    |                                                        |                                                                             |                                     |                    |                     |        |      |
|           | Contr<br>Contr<br>File:<br>Serial           | oller Name:<br>oller Type:<br>Number:                  |                                                                             |                                     |                    |                     |        |      |
|           | Secu                                        | ity:                                                   |                                                                             |                                     |                    |                     |        |      |
|           |                                             |                                                        |                                                                             |                                     |                    |                     |        |      |
|           |                                             |                                                        |                                                                             |                                     |                    |                     |        |      |
|           |                                             |                                                        |                                                                             |                                     |                    |                     |        |      |
|           |                                             |                                                        |                                                                             |                                     |                    | <u>S</u> elect File | Cancel | Help |

Navigate to desired folder:

| 💰 Enter New or        | Select Existing File                                                                                       |                       | ×                        |
|-----------------------|----------------------------------------------------------------------------------------------------|-----------------------|--------------------------|
| Look in:              | Current                                                                                                    | 🖂 🧿 🎓 💷 🗸             |                          |
| <b>A</b> Quick access | <ul> <li>Recent Items</li> <li>Desktop</li> <li>Network</li> <li>Libraries</li> <li>Dan Kandray</li> </ul> | Date modified<br>pty. | Туре                     |
| Desktop               | OneDrive This PC Downloads Desktop DD Desktop DD Desktop                                                   |                       |                          |
| Libraries             | Documents<br>Mfg_Support                                                                                   |                       |                          |
| This PC               | Music<br>Videos                                                                                            |                       | >                        |
| Network               | ➡ Pictures ➡ Windows (C:) ■ Rockwell Install Logs                                                          | » ~                   | <u>S</u> elect<br>Cancel |
|                       |                                                                                                    |                       | Help                     |

Specify a name for a NEW Project File and press "SELECT":

| 💰 Enter New o         | or Select Existing | File                                 |                      | ×             |
|-----------------------|--------------------|--------------------------------------|----------------------|---------------|
| Look in               |                    | ~                                    | G 🕸 📂 🗔 -            |               |
| <b>A</b> Quick access | Name               | ^<br>This folder is empt             | Date modified<br>ty. | Туре          |
| Desktop               |                    | Note that                            | Tags get             | [<br>  <br> , |
| Libraries             |                    | uploaded                             | Enter n              | ew file name  |
|                       | <                  |                                      |                      | ~             |
| Network               | File <u>n</u> ame: | Swagelok_Trainers_Backup             | ~                    | Select        |
| INELWOIK              | Files of type:     | Logix Designer Project Files (*.ACD) | ~                    | Cancel        |
|                       |                    |                                      |                      | Help          |